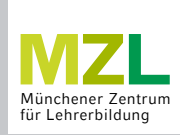

## SCHRITT FÜR SCHRITT

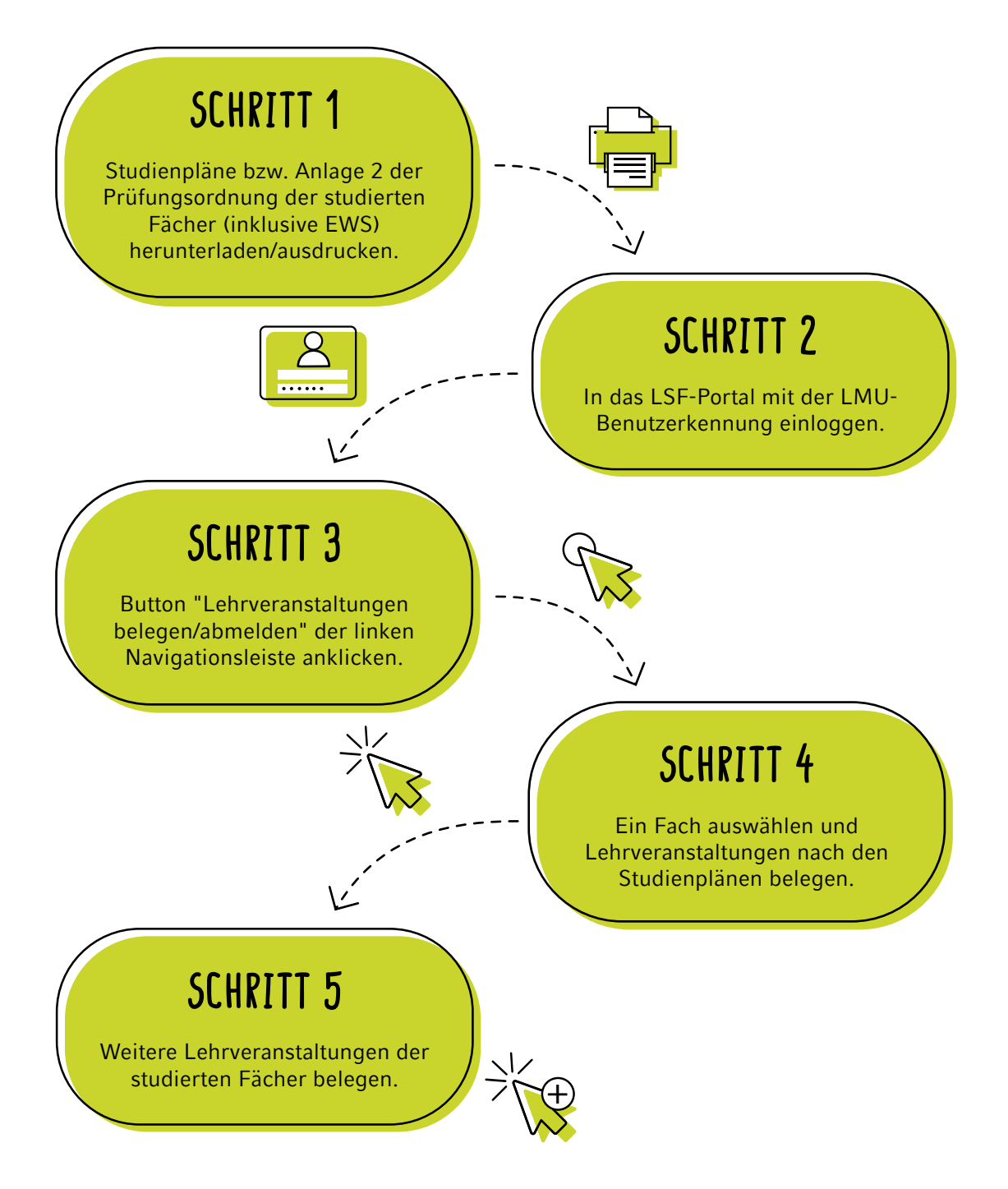

## ACHTUNG!

Vorlesungen müssen teilweise nicht belegt werden!

LUDWIG-MAXIMILIANS UNIVERSITÄT MÜNCHEN

LMU

Veranstaltungen der Fächer Arbeitslehre, Chemie, Geographie, Geschichte, Informatik, Kunst (Gymnasium), Mathematik, Musik (Unterrichtsfach), Physik, Sport und Wirtschaftswissenschaften können nicht über LSF belegt werden. In diesen Fällen konsultieren Sie bitte unsere **Homepage**.